## 广发如何开通网上银行?

如果您想继续申请广发银行的网上银行,请仔细阅读下面的教程,广发咨询热线: 95508

广发个人网银开通的申请操作是由您在网上亲自录入完成的,即时申请,即时生效 (但需要注意的是信用卡可以网上自助开通网上支付功能,储蓄卡、存折必须去柜 台签署转帐协议才能开通网上支付)。您首先下载三张根证书并进行安装,然后按 要求填写"个人银行申请表",在系统验证无误后,即申请成功。

一、登录广发银行主页,点击左侧"申请个人银行"选项

二、阅读网上"个人银行"服务协议,点击"接受"

三、下载根证书,一共下载并安装3个证书

点击弹出窗口的"安装证书",然后依次点击下一步安装证书

请注意总共要安装3个证书。

四、证书安装完毕,需要下载并填写申请表格

仔细填写您的真实信息

检查无误后,点击"确定"提交后,您就可以登录使用广发的个人网银。

广发网上银行怎么开通?

进入后会加载几十秒,请耐心等候,会出现体检指数,和你对安全产品设置的多少 有关,需要设置点下面的设置即可,然后关闭网银体检,进入网银账户。如下图

可以查看账户详细信息,以及还款和交易明细了,自己在上面按照提示操作吧。然后就是退出,可能对于新手来说,可能找不到退出,其实在右上角,如下图:

点击退出图标,会跳出对话框,提示"您即将退出网银,请确认是否退出?"如果 点确认就立即退出,如果点取消又回到网银个人账户中心了,如果你是要退出,直 接点确认即可。